## Instructions to Request for Noncredit Transcript

Step 1: Log in to MyPortal

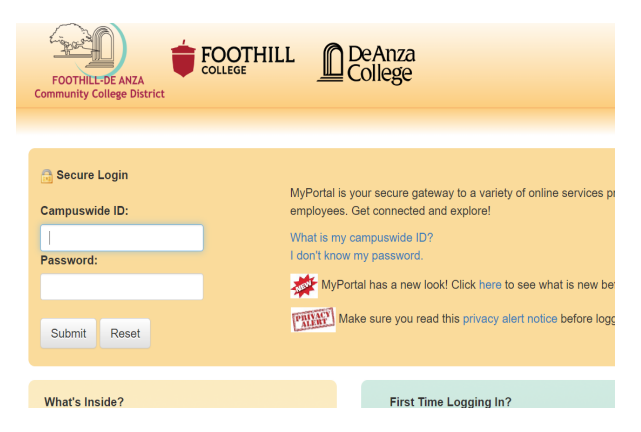

Step 2: Click on "Apps" and look for Adobe Sign Student Forms

| FOOTHILL-DE ANZA<br>Community College District |            |    | Fav |  |
|------------------------------------------------|------------|----|-----|--|
| Q                                              | Search     | Go | *   |  |
| 分                                              | Home       |    |     |  |
| Getting Started                                |            |    |     |  |
|                                                | Apps       |    | *   |  |
| 0                                              | My Profile |    |     |  |

Step 3: Click on "Adobe Sign Student Forms"

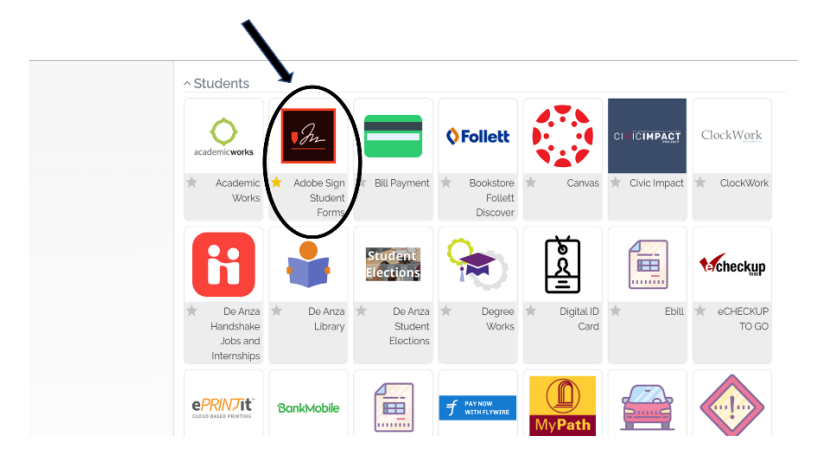

Step 4: Click on "De Anza Noncredit Transcript Request Form"

| FOOTHILL-DE ANZA<br>Community College District | Student Webforms                                                                                                    |  |  |
|------------------------------------------------|----------------------------------------------------------------------------------------------------|--|--|
| Q Search Go                                    | After the form is submitted. Please check your email to confirm your email address. Your signing process will not finish until you complete this verification step. Refer to Webform FAQ for more information. Please allow up to 5 business days for processing. |  |  |
| යි Home                                        |                                                                                                    |  |  |
| Getting Started                                | De Anza 5ro/Last Attempt Form<br>De Anza 6-Unit Nonresident Fee Waiver<br>De Anza AB540 Non-Resident                                                                                                    |  |  |
| III Apps                                       | De Anza ADD/DROP/WITHDRAWAL Request Form<br>De Anza Adult School Student Dual Enrollment Student Form                                                                                                    |  |  |
| <b>O</b> My Profile                            | De Anza College History Change<br>De Anza Enrollment Verification Request                                                                                                    |  |  |
| €→Logout                                       | De Anza F-1 Concurrent Enrollment at Foothill College (Last Names A-L)<br>De Anza F-1 Concurrent Enrollment at Foothill College (Last Names M-Z)                                                                                                    |  |  |
| \                                              | De Anza High School Permission Form<br>De Anza High School Permission Form - CCAP ONLY                                                                                                    |  |  |
|                                                | De Anza High School Permission Form - MIDDLE COLLEGE ONLY<br>De Anza Loss of Enrollment Priority Appeal Form                                                                                                    |  |  |
|                                                | De Anza Noncredit Transcript Request Form<br>De Anza Pass/No Pass Form                                                                                                    |  |  |
|                                                | De Anza Petition for Academic Renewal                                                                                                    |  |  |

Step 5: Click on "Start" to start filling out the form. Be sure to attach a valid photo I.D and click on "Click to Sign"

| Adobe Acrobat Sign |                                                                         |  |  |  |  |  |
|--------------------|-------------------------------------------------------------------------|--|--|--|--|--|
| Options 🗸          | Please sign: De Anza Noncredit Transcript Request Form                  |  |  |  |  |  |
|                    | De Anza College Admission & Records • Noncredit Transcript Request Form |  |  |  |  |  |
| Start              | Student Name: * Student ID#: *                                          |  |  |  |  |  |
|                    | Student's Email Address:                                                |  |  |  |  |  |
|                    | Date of Birth: <u>*</u>                                                 |  |  |  |  |  |
|                    | Last 4 SSN: <u>*</u>                                                    |  |  |  |  |  |
|                    | Graduation/Leave Year: <u>*</u>                                         |  |  |  |  |  |
|                    | Click to attach photo ID <sup>*</sup> Click                             |  |  |  |  |  |
|                    |                                                                         |  |  |  |  |  |

Step 6: You will receive an email from Adobe to confirm your email address. Make sure to finish this step.

## Just one more step

We just emailed you a link to make sure it's you. It'll only take a few seconds, and we can't accept your signature on "De Anza Noncredit Transcript Request Form" until you've confirmed.

Step 7: Check your email and click on "Confirm my email address." After you have confirmed your email address, the request will be sent for processing

| Adobe Acrobat Sign |                                                                                                    |
|--------------------|----------------------------------------------------------------------------------------------------|
|                    | Thank you for signing De Anza Noncredit Transcript<br>Request Form. To complete the process, you just<br>need to confirm your email address using the link<br>below. It will only take seconds.<br>Confirm my email address<br>After you confirm your signature and other form<br>participants have fulfilled their roles, all parties<br>will receive a completed copy of De Anza Noncredit<br>Transcript Request Form as a PDF. |

Step 8: You will be notified via email once the form is processed.

Step 9: Please check to see if there are any fees due for transcript and pay the balance in full before transcript can be printed.

Step 10: You're done. Transcript will be processed as requested.